# FOCUS Help File Supervisor Help File

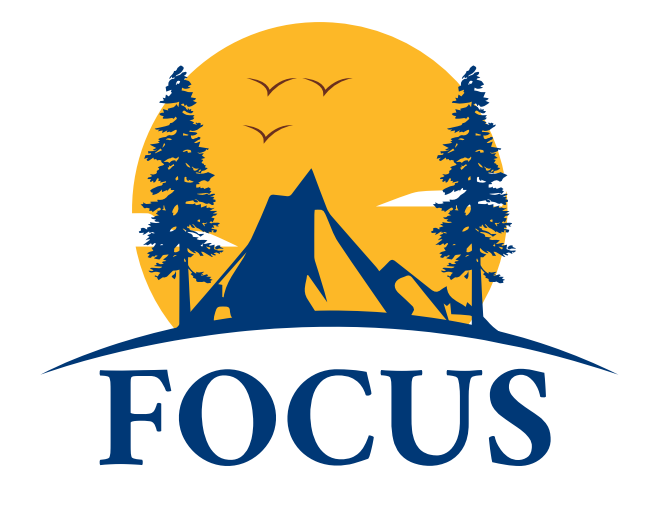

California State Parks is proud of its reputation for training excellence and is looked upon as a leader in park management, interpretation, maintenance, and public safety training. Employees are the key ingredient for FOCUS to be successful. As a Supervisor, you can manage Learners, Courses Sections, and Enrollments that are tied to your Training Group. (Please note this is an evolving document.)

FOCUS allows Supervisors to:

- View the progress, performance, and engagement of their Learners
- Review and approve training requests at the 1<sup>st</sup> Level of Approval
- Review and approve course completion requests
- Add training to a Learner's record and enroll Learner's in training
- Delegate supervisory approval tasks when away
- Add Continuing Professional Training (CPT) and (SEE BELOW) Learning Paths to Learners

As a Supervisor, you will have all the functions of a Learner, please view the Learner Help File.

## **Table of Contents**

| Supervisor Dashboard               |    |
|------------------------------------|----|
| Course Requests                    | 5  |
| Course Completion Requests         | 8  |
| Delegate Manager                   | 8  |
| Documents Pending Approval         | 9  |
| Managed Learners                   | 10 |
| Training Request Status            | 12 |
| Dashboard Tabs                     | 12 |
| Home Tab                           | 12 |
| Learners Tab                       | 13 |
| Search                             | 13 |
| Active Learners                    | 13 |
| Selecting a Learner                | 13 |
| Learner Main Information/Main Page | 14 |
| Academic Snapshot                  | 15 |
| Recent Communications              | 15 |
| Recent Activity                    | 15 |
| Denied Course Requests             | 15 |
| External Files                     | 16 |
| Historic Data                      | 16 |
| Learner Log                        | 16 |
| View Training Record               | 17 |
| Certification Audit                | 17 |
| Actions                            | 17 |
| Manage Learning Path               | 17 |
| Basic Search                       | 18 |
| Bulk Learning Path                 | 19 |
| Enrollments Tab                    | 20 |
| Reports Tab                        | 20 |
| General Reports                    | 20 |
| Overview                           | 20 |
| Expiration Reminders               | 21 |
| Learning Paths                     | 21 |

| Employee Role Report    | 21 |
|-------------------------|----|
| Activity                | 22 |
| By Learner              | 22 |
| Interest In Courses     | 22 |
| Completion              | 23 |
| Proof of Completion     | 23 |
| Enrollments             | 23 |
| Requested Credits       | 24 |
| Program Compliance      | 25 |
| External Files          | 25 |
| External Files Uploaded | 26 |

## Supervisor Dashboard

To go to the Supervisor Dashboard:

1. Log in to FOCUS, you will be taken directly to your Learner Dashboard.

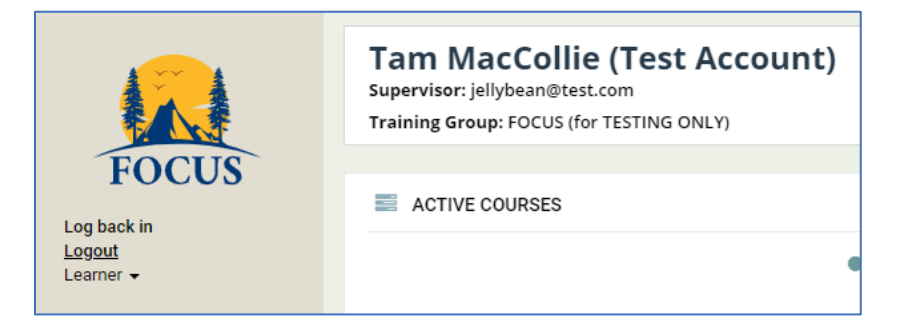

2. On the left side of the Learner Dashboard, select **Switch to Supervisor** from the dropdown menu. (Any other administrative roles assigned to you will also be listed.)

| Log back in<br><u>Logout</u><br>Learner <del>↓</del> |  |
|------------------------------------------------------|--|
| Switch to Supervisor                                 |  |
| A s II I                                             |  |

3. You will be routed to the Supervisor Management Dashboard AKA Management Tab

It will look similar to:

| Ноте             | Learners | Enrollments | Reports | Management | Help                    |
|------------------|----------|-------------|---------|------------|-------------------------|
|                  |          |             |         |            | Export Results to Excel |
|                  |          |             |         |            |                         |
| E COURSE REQUEST | S        |             |         | REQUESTS   |                         |

To return to your Learner Dashboard:

1. The top right dropdown menu allows you to toggle back to your Learner Dashboard (and other roles if applicable).

## **Course Requests**

Displays any courses that your staff has requested to attend. You can review and approve/deny requests from here. You will also receive email notifications that allow you to act directly on these requests. You can request more information regarding the training.

View Current Course Requests:

|                                          | REQUESTS                                                        |                 |              |                          |                                  |
|------------------------------------------|-----------------------------------------------------------------|-----------------|--------------|--------------------------|----------------------------------|
| 🛔 Learner                                | 🖉 Course                                                        | ✓<br>Supervisor | ✓<br>Manager | ✓ Training<br>Specialist |                                  |
| Aloysius (Test<br>Account),<br>Boudreaux | FOCUS TESTING<br>Only 1st Level<br>Approval June<br>2021 sec. 1 | Pending         | N/A          | N/A                      | View Info Approve Den<br>Req Inf |
| Aloysius (Test<br>Account),<br>Boudreaux | FOCUS TESTING<br>Only 2nd Level<br>Approval June<br>2021 sec. 1 | Pending         | Pending      | N/A                      | View Info Approve Den<br>Req Inf |
| Aloysius (Test<br>Account),<br>Boudreaux | FOCUS TESTING<br>Only 3rd Level<br>Approval June<br>2021 sec. 1 | Pending         | Pending      | Pending                  | View Info Approve Den            |

You will also receive an email when a Learner submits a request that needs 1st Level Approval where you can take action directly:

Email will contain information regarding the Section and requirements.

| Supervisor Action Needed: Pending Employee Trainir                                         | ng Request                                      |
|--------------------------------------------------------------------------------------------|-------------------------------------------------|
| FOCUS@parks.ca.gov<br>To OFOCUS@Parks<br>Retention Policy 90 Days Delete - Inbox (90 days) | Expires 9/8/2021                                |
|                                                                                            | Pending Employee Training Request               |
|                                                                                            |                                                 |
| Dear Supervisor,                                                                           |                                                 |
| Boudreaux Aloysius (Test Account) has requested enrollment in FOCUS TES                    | STING Only 2nd Level Approval June 2021 sec. 1. |

Action items will be listed at the bottom (see next page).

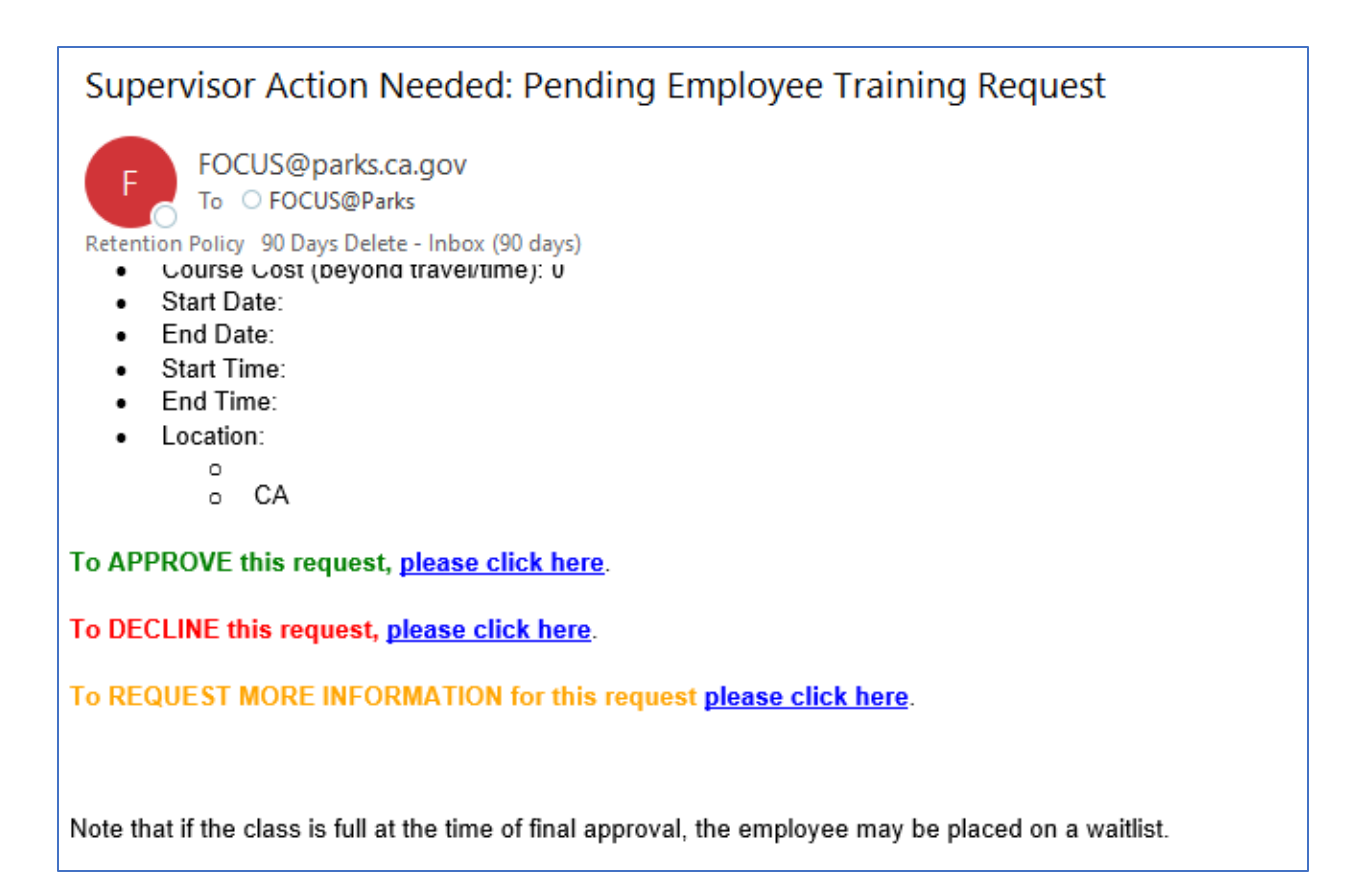

1. View Info: Will display the Course Requested Information Provided for review

| Course Requested      | Information Provided | ×    |
|-----------------------|----------------------|------|
|                       |                      |      |
| Is Part Of IDP:       | No                   |      |
| Is Job Mandated:      | Yes                  |      |
| Is Job Related:       | No                   |      |
| Is Upward Mobility:   | No                   |      |
| Is Part Of Succession |                      |      |
| Plan:                 | No                   |      |
| Is Career Related:    | No                   |      |
| Justify:              |                      |      |
| Reason:               |                      |      |
| Leadership Program:   | None                 |      |
|                       |                      |      |
|                       | С                    | lose |

- a. Approve:
  - i. 1st Level: Clicking on this will approve the request and send an email notification to the Learner that they have been approved.

|                        | E REQUESTS              |                 |              |                          |           |
|------------------------|-------------------------|-----------------|--------------|--------------------------|-----------|
| 🛔 Learner              | 🖉 Course                | ✓<br>Supervisor | ✓<br>Manager | ✓ Training<br>Specialist |           |
| Aloysius,<br>Boudreaux | 11 - TS level<br>sec. 1 | Approved        | Pending      | Pending                  | View Info |

- ii. If it needs 2nd and 3rd Level Approvals: the request will move to the next person in the approval chain; they will get an email notification and it will appear on their dashboard.
- b. Deny: Clicking on this will deny the request and notify the Leaner that their request has been denied via email.
- c. Req. Info: If you need further information before approving a request, click here and an email will be sent to the Learner.

| Request More Info | ×     |
|-------------------|-------|
| Reason:           |       |
|                   | 1.    |
|                   |       |
|                   | Close |

d. Files: If a Learner has added a file such as an ADP/IDP it will add the FILES button to the choices, clicking on it will bring up the file.

|                                          | REQUESTS                                                        |                 |              |                          |                                          |
|------------------------------------------|-----------------------------------------------------------------|-----------------|--------------|--------------------------|------------------------------------------|
| 🛔 Learner                                | 🖉 Course                                                        | ✓<br>Supervisor | ✓<br>Manager | ✓ Training<br>Specialist |                                          |
| Aloysius (Test<br>Account),<br>Boudreaux | FOCUS TESTING<br>Only 3rd Level<br>Approval June<br>2021 sec. 1 | Pending         | Pending      | Pending                  | View Info Approve Deny<br>Req Info Files |

- e. Clicking on the download button will bring up the file to review.
- f. If a Learner requests to Drop a Course/Section, you will receive an email notification that allows you to approve / decline the request.

| Supervisor Action Needed: Drop Course Request                                                                                                    |
|----------------------------------------------------------------------------------------------------|
| FOCUS@parks.ca.gov<br>To FOCUS@Parks                                                                                                    |
| Retention Policy 90 Days Delete - Inbox (90 days) Expires 9/8/2021                                                                                                    |
| Employee Drop Course Request                                                                                                    |
| Dear Supervisor,                                                                                                    |
| Boudreaux Aloysius (Test Account) has requested drop from enrollment in FOCUS TESTING Only 1st Level Approval June 2021 sec. 1.                                         |
| Course Information:                                                                                                    |
| <ul> <li>Course Name: FOCUS TESTING Only 1st Level Approval June 2021 sec. 1</li> <li>Start Date:</li> <li>End Date:</li> <li>Start Time:</li> <li>End Time:</li> </ul> |
|                                                                                                    |
| To APPROVE this request, <u>please click here</u> .                                                                                                    |
| To DECLINE this request, <u>please click here</u> .                                                                                                    |

## **Course Completion Requests**

Certain courses may require your staff to submit a proof of course completion for credit. You can review, approve/deny, and/or request more information from here.

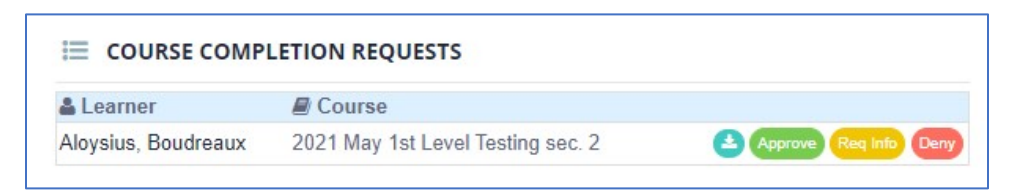

- 1. The download button will give you a preview of the certificate
  - a. Approve:
    - i. Clicking on this will approve the request and send an email notification to the Learner that it has been approved
  - b. Req. Info:
    - i. If you need further information before approving a request, click here and an and email will be sent to the Learner.
  - c. Deny:
    - i. Clicking on this will deny the request and notify the Leaner that their request has been denied via email.

### **Delegate Manager**

You will use Delegate Manager for the times when you will be unavailable to review and approve training requests. (If you are also a Training Group Manager, please use the Delegate Manager function on your Training Group Manager Management Dashboard to change the delegation for that role.) Supervisors should only delegate to other Supervisors (in a Supervisor classification). Training Group Managers must delegate to another person in a Management classification within their Training Group regardless of who is on the list.

To set up delegation

1. From the Delegate Manager block, select Delegate

| DELEGATE MANAGER |        | Delegat |
|------------------|--------|---------|
| A Delegate to    | # From | ∰ To    |

2. Select the Supervisor you wish to delegate to using the dropdown

| Delegate manager   | ×            |
|--------------------|--------------|
| To:                |              |
| Select             | ~            |
| Start midnight of: |              |
| End midnight of:   |              |
|                    |              |
|                    | Close Submit |

- 3. Select the Start and End dates
- 4. Select Submit

## **Documents Pending Approval**

Learners may request to add certain documents (e.g. licenses, degrees) to their Profile. You will receive an email notification.

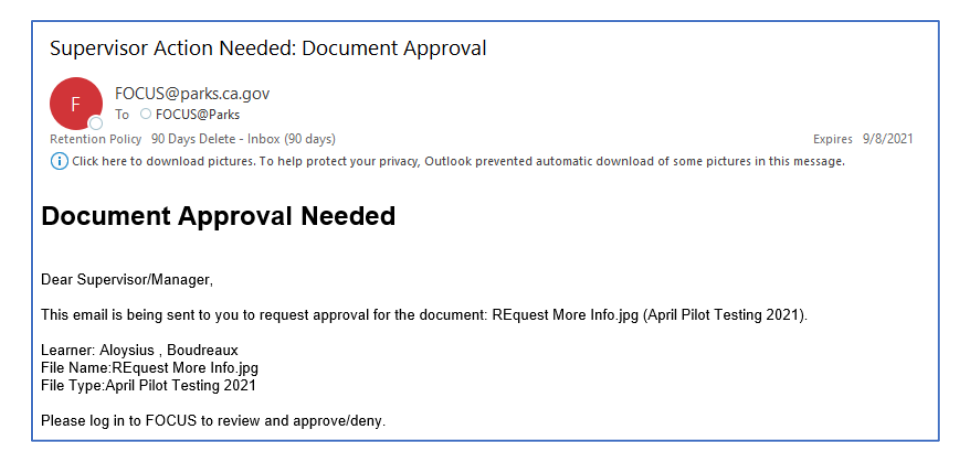

 DOCUMENTS PENDING APPROVAL

 Learner
 Filename
 Type

 Aloysius,
 REquest More
 April Pilot Testing

 Boudreaux
 Info.jpg
 2021

You can review, approve/deny, and/or request more information from here.

- 1. The download button will give you a preview of the certificate.
  - a. Approve:
    - i. Clicking on this will approve the request and send an email notification to the Learner that it has been approved.
  - b. Deny:
    - i. Clicking on this will deny the request and notify the Leaner that their request has been denied via email.

## Managed Learners

This block lists the Learners that you directly supervise.

| MANAGED LEARNERS    | Add    |
|---------------------|--------|
| & Learner           |        |
| Aloysius, Boudreaux | Remove |

1. To Add a Learner to your list click on Add.

| Add Managed Learne | r                      |                    |
|--------------------|------------------------|--------------------|
| Search:            |                        |                    |
| kiki               |                        | Search             |
| & Learner          | Training Groups        | Direct Supervisor  |
|                    | FOOLD // TEOTILO OLUNA | iellyheen@teet.com |

- 2. Type in a name and click Search
- 3. Find your Learner, check the box, and click on Submit

4. If the Learner already exists in the system with a Supervisor, you will get a pop-up notification:

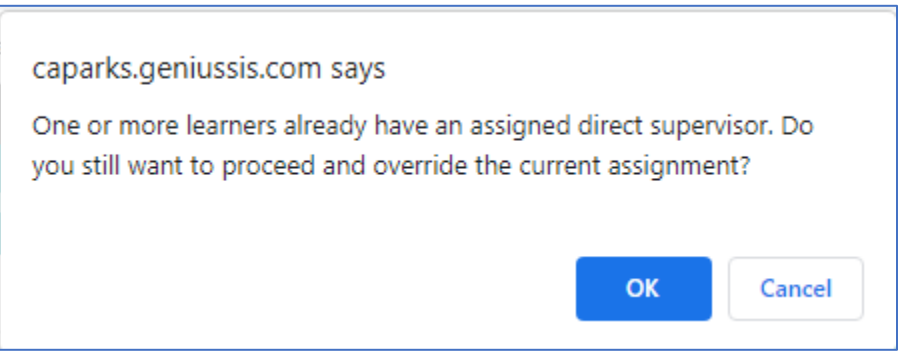

5. Click on OK, an email will be sent to the previous Supervisor notifying them that you have made this change.

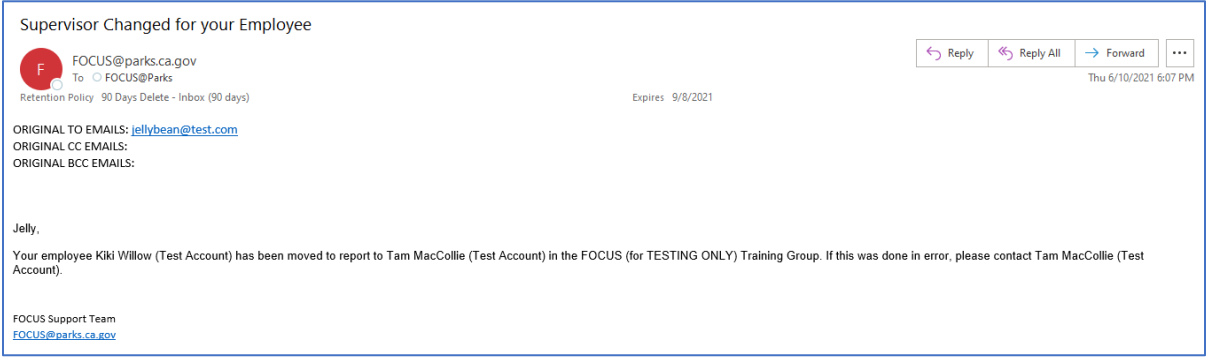

6. You will now have the Learner in your list.

| I MANAGED LEARNERS                 | Add    |
|------------------------------------|--------|
| 🛔 Learner                          |        |
| Aloysius (Test Account), Boudreaux | Remove |
| Blue (Test Account), Inu           | Remove |
| Willow (Test Account), Kiki        | Remove |

7. If a Learner leaves/transfers; it is best to allow their new Supervisor to add them. However, you can click on Remove to manage your list.

## Training Request Status

All of your Learner's Training Requests are listed here.

| TRAINING REG                             | QUEST STATUS                                                 |                                |                                 |            |                        |         |          |      |    |                   |      |
|------------------------------------------|--------------------------------------------------------------|--------------------------------|---------------------------------|------------|------------------------|---------|----------|------|----|-------------------|------|
|                                          |                                                              |                                |                                 | Supervisor |                        |         | Manager  |      |    | Final<br>Approval |      |
| Learner                                  | Program Name                                                 | Training<br>Name               | Supervisor                      | Approval   | Date                   | Manager | Approval | Date | ΤS | Approval          | Date |
| Aloysius (Test<br>Account),<br>Boudreaux | FOCUS Test Sample<br>Course sec. 1                           | FOCUS (for<br>TESTING<br>ONLY) | Tam MacCollie<br>(Test Account) | APPROVED   | 6/1/2021<br>7:46:39 PM |         |          | N/A  |    |                   |      |
| Aloysius (Test<br>Account),<br>Boudreaux | FOCUS TESTING Only<br>1st Level Approval June<br>2021 sec. 1 | FOCUS (for<br>TESTING<br>ONLY) |                                 |            |                        |         |          | N/A  |    |                   |      |
| Aloysius (Test<br>Account),<br>Boudreaux | FOCUS TESTING Only<br>2nd Level Approval June<br>2021 sec. 1 | FOCUS (for<br>TESTING<br>ONLY) | Tam MacCollie<br>(Test Account) | APPROVED   | 6/1/2021<br>7:59:33 PM |         | PENDING  |      |    | N/A               |      |
| Aloysius (Test<br>Account),<br>Boudreaux | FOCUS TESTING Only<br>No Approval June 2021<br>sec. 1        | FOCUS (for<br>TESTING<br>ONLY) |                                 |            |                        |         |          | N/A  |    |                   |      |

1. You can view the Training Request Status of your Learners, and sort by Learner, Course Name, or Training Date.

## Dashboard Tabs

|       |          |             | User: Tam MacCollie (Test Accoun | t)   <u>Settings</u>   <u>Sign out</u> Current Rol | le: Supervisor 🔻 |
|-------|----------|-------------|----------------------------------|----------------------------------------------------|------------------|
| FOCUS |          |             |                                  |                                                    | All 🕶            |
| Home  | Learners | Enrollments | Reports                          | Management                                         | Help             |

## Home Tab

The Home tab is a quick button that currently shows the Recent Learners you have accessed.

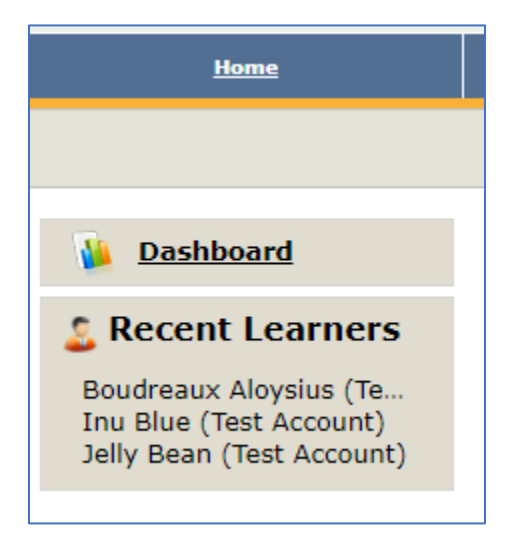

## Learners Tab

| Focus                                                                          |                                     |              |                | User: Tam Mac | Collie (Test Accour | t)   <u>Settings</u>   <u>Sign out</u> Cur | All •       | Ţ                   |
|--------------------------------------------------------------------------------|-------------------------------------|--------------|----------------|---------------|---------------------|--------------------------------------------|-------------|---------------------|
| Home                                                                           | <u>Learners</u>                     | Enrollments  |                | Rej           | ports               | Management                                 |             | Help                |
| Search                                                                         | There are 6 active learner(s) in th | ne system:   |                |               |                     |                                            | <u>کا</u> ا | port Results to Exc |
| Basic Search                                                                   | Learner                             | Program      | Training Grou  | P             | Email               | UserName                                   | Enrollments | ID                  |
|                                                                                | Aloysius (Test Account), Boudreaux  | EntHR Series | FOCUS (for TES | TING ONLY)    | Breezy@test.cor     | n Breezy@test.com                          | 1           | 11387               |
| Bulk Learning Path                                                             | Bean (Test Account), Jelly          |              | FOCUS (for TES | TING ONLY)    | jellybean@test.c    | om jellybean@test.com                      | 0           | 11389               |
|                                                                                | Bear (Test Account), Elton          |              | FOCUS (for TES | TING ONLY)    | eb@test.com         | eb@test.com                                | 0           | 11390               |
| S. Recent Learners                                                             | Blue (Test Account), Inu            |              | FOCUS (for TES | TING ONLY)    | blue@test.com       | blue@test.com                              | 0           | 11391               |
| -                                                                              | MacCollie (Test Account), Tam       |              | FOCUS (for TES | TING ONLY)    | tam@test.com        | tam@test.com                               | 0           | 11388               |
| Boudreaux Aloysius (Te<br>Inu Blue (Test Account)<br>Jelly Bean (Test Account) | <u>Willow (Test Account), Kiki</u>  |              | FOCUS (for TES | TING ONLY)    | willow@test.com     | willow@test.com                            | 0           | 14487               |

The Learners tab lists all Learners you can view based on your Training Group and Role. You may sort, filter, and search. The tab defaults to the Active Learners view.

## Search

The search function will allow you to enter a Learner's name and then view their profile. This is helpful if you have a lot of employees.

| Search criteria:                              |              |                          |                 |                 |             |       |  |
|-----------------------------------------------|--------------|--------------------------|-----------------|-----------------|-------------|-------|--|
|                                               |              | Search Query: Boudre     | aux             |                 |             |       |  |
| This query will search the learner's profile. |              |                          |                 |                 |             |       |  |
|                                               |              | Find                     |                 |                 |             |       |  |
| There is 1 record(s) matching your crit       | eria:        |                          |                 |                 |             |       |  |
| Search:                                       |              |                          |                 |                 |             |       |  |
| Learner                                       | LearningPath | Training Group           | Email           | UserName        | Enrollments | ID    |  |
| Aloysius (Test Account), Boudreaux            | EntHR Series | FOCUS (for TESTING ONLY) | Breezy@test.com | Breezy@test.com | 1           | 11387 |  |
|                                               |              |                          |                 |                 |             |       |  |

### Active Learners

A listing of your Active Learners.

#### Selecting a Learner

Click on the Learner's name.

## Learner Main Information/Main Page

A Supervisor can view the following information on this screen: Basic Information, Continuing Professional Training, Academic Snapshot, Recent Communications, Recent Activity, and Denied Course Requests.

| 2         | Boudreaux Aloy                                       | sius (Test Account)                                                                   |                                                                       |
|-----------|------------------------------------------------------|---------------------------------------------------------------------------------------|-----------------------------------------------------------------------|
| 1         | Main Information                                     | • Basic Information                                                                   |                                                                       |
|           | Main Page<br>External Files                          | Learner ID: <b>11387</b><br>Name: <b>Aloysius (Test Account), Boudreaux</b><br>Phone: | Status: ACTIVE<br>Email: Breezy@test.com                              |
|           |                                                      | Learning Path: EntHR Series<br>LMS ID:                                                | Training Group: FOCUS (for TESTING ONLY)<br>Username: Breezy@test.com |
| <u>0</u>  | Historic Data<br>Learner Log<br>View Training Record | Direct Supervisor: tam@test.com<br>Position Number:<br>User ID: 11420<br>Job Role:    | Classification:<br>Employee ID:<br>Middle Initial:<br>DPR User ID:    |
|           | Certification Audit                                  | Appointment Date:<br>LMS LMSID<br>CAPARKS_Prod_Ultra _95_1                            |                                                                       |
| 0.)<br>() | Actions<br>Manage Learning Path<br>Enroll in Section | CalHR Information<br>History: no Records Found                                        |                                                                       |

Edit CPT (Continuing Professional Training)

| Main Information |
|------------------|
| Main Page        |
| External Files   |
| Edit CPT         |
|                  |

A Supervisor will have the ability to add CPT to their Learners. This function is currently being developed, please do not add or create new CPT until we send out a notification that it is completely ready. We will provide more information at that time.

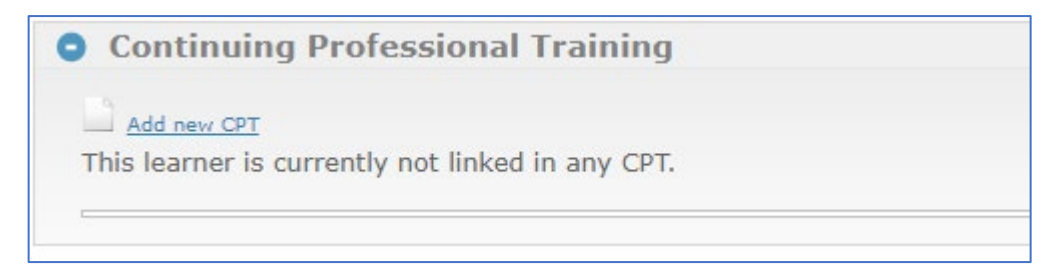

#### Academic Snapshot

A quick reference to display what the Learner is currently enrolled in.

| ricudein    | condponet                             |             |            |       |             |              |
|-------------|---------------------------------------|-------------|------------|-------|-------------|--------------|
| his learner | s currently enrolled in 1 section(s): |             |            |       |             |              |
|             |                                       |             |            |       |             |              |
|             |                                       |             |            |       |             |              |
| Semester    | Section                               | Instructors | Start Date | Grade | Assignments | LastActivity |

#### **Recent Communications**

The most current communications regarding training with the Learner

| Recent Communicat                                   | ions                 |       |                                                             |  |  |  |  |
|-----------------------------------------------------|----------------------|-------|-------------------------------------------------------------|--|--|--|--|
| Here are the last communications with this learner: |                      |       |                                                             |  |  |  |  |
| User Date Category Subject                          |                      |       |                                                             |  |  |  |  |
| Aloysius (Test Account), Boudreaux                  | 6/10/2021 5:05:11 PM | Email | Supervisor Action Needed: Pending Employee Training Request |  |  |  |  |
| Aloysius (Test Account), Boudreaux                  | 6/10/2021 5:05:11 PM | Email | Supervisor Action Needed: Pending Employee Training Request |  |  |  |  |
| Aloysius (Test Account), Boudreaux                  | 6/10/2021 5:05:11 PM | Email | Supervisor Action Needed: Pending Employee Training Request |  |  |  |  |
| Skinner, Sara                                       | 6/10/2021 5:04:27 PM | Email | Dropped from Course                                         |  |  |  |  |
| Skinner, Sara                                       | 6/10/2021 5:04:27 PM | Email | Dropped from Course                                         |  |  |  |  |

#### **Recent Activity**

A table that displays the Learner's activity within the system.

| Recent Activity                                    |        |
|----------------------------------------------------|--------|
| Here is the learner's activity in the last 7 days: |        |
| Date                                               | Total  |
| Thu, Jun 10                                        | 0      |
| Wed, Jun 9                                         | 0      |
| Tue, Jun 8                                         | 0      |
| Mon, Jun 7                                         | 0      |
| Sun, Jun 6                                         | 0      |
| Sat, Jun 5                                         | 0      |
| Fri, Jun 4                                         | 0      |
| Total                                              | 0 (0%) |

## **Denied Course Requests**

A table that displays courses that the Learner was denied from attending/completing.

| This learner is cur | rently have 1 i | request denied(s | ):           |                  |                 |         |        |          |
|---------------------|-----------------|------------------|--------------|------------------|-----------------|---------|--------|----------|
| RequestedOn         | IsPartOfIDP     | IsJobMandated    | IsJobRelated | IsUpwardMobility | IsCareerRelated | Justify | reason | DeniedOn |
|                     |                 |                  |              |                  |                 |         |        |          |

## **External Files**

If a Learner has uploaded external files, e.g. licenses, certificates, etc., they will be displayed here.

| 🚨 Boudreaux Alo                  | 💈 Boudreaux Aloysius |                                           |                                    |          |                      |                     |  |  |  |  |
|----------------------------------|----------------------|-------------------------------------------|------------------------------------|----------|----------------------|---------------------|--|--|--|--|
| Main<br>Information<br>Main Page | There a              | Upload new file<br>are 2 file(s) associat | ed with this credit_request:       |          |                      |                     |  |  |  |  |
| Login as Learner                 |                      | File Name                                 | Description                        | Contents | Uploaded On          | Uploaded By         |  |  |  |  |
| Edit Information                 | 0                    | Test file.docx                            | Uploaded by on Credit Request page |          | 6/16/2021 8:56:33 PM | Aloysius, Boudreaux |  |  |  |  |
| CalHR Information                |                      | Test file.docx                            | Uploaded by on Credit Request page |          | 6/16/2021 9:03:40 PM | Aloysius, Boudreaux |  |  |  |  |

## Historic Data

The ability to view a Learner's history and actions in the system.

#### Learner Log

A log of all actions taken regarding the Learner in the system.

| 2   | Boudreaux Aloys      | ius (Test Aco            | count)                                          |                                                |                              |                                  |                     |          |           |  |  |
|-----|----------------------|--------------------------|-------------------------------------------------|------------------------------------------------|------------------------------|----------------------------------|---------------------|----------|-----------|--|--|
| -   | -                    | •                        | -                                               |                                                |                              |                                  |                     | <b>1</b> | Export Re |  |  |
|     |                      |                          |                                                 |                                                |                              |                                  |                     |          |           |  |  |
|     | Main Information     | Search crite             | ria:                                            |                                                |                              |                                  |                     |          |           |  |  |
|     | Main Page            |                          |                                                 |                                                |                              |                                  |                     |          |           |  |  |
|     |                      | Period:                  | Period: Last 6 months Type: Select Type: Select |                                                |                              |                                  |                     |          |           |  |  |
|     | External Files       |                          |                                                 |                                                |                              |                                  |                     |          |           |  |  |
|     |                      | Get Data                 |                                                 |                                                |                              |                                  |                     |          |           |  |  |
|     |                      |                          |                                                 |                                                |                              |                                  |                     |          |           |  |  |
| 224 | Historic Data        | There are 40 even        | ts associated with this lear                    | ner:                                           |                              |                                  |                     |          |           |  |  |
| -   | instone bata         | Search:                  |                                                 |                                                |                              |                                  |                     |          |           |  |  |
|     | Learner Log          |                          |                                                 |                                                |                              |                                  |                     |          |           |  |  |
|     |                      | Date                     | User                                            | Description                                    |                              |                                  |                     |          |           |  |  |
|     | View Training Record | 6/1/2021 7:46:39 PM      | MacCollie (Test Account), Tam                   | Student enrolled in Section FOCUS Test Sample  | Course sec. 1 [36]           |                                  |                     |          |           |  |  |
|     | Certification Audit  | 6/1/2021 7:48:47 PM      | Aloysius (Test Account),<br>Boudreaux           | Requested drop for section Sample Course (Acti | ive Course) [36]             |                                  |                     |          |           |  |  |
|     |                      | 6/1/2021 9:27:42 PM      | Bear (Test Account), Elton                      | Student enrolled in Section FOCUS TESTING On   | ly 3rd Level Approval June   | 2021 sec. 1 [35]                 |                     |          |           |  |  |
|     |                      | 5/26/2021 12:43:24<br>PM | Skinner, Sara                                   | Manually created                               |                              |                                  |                     |          |           |  |  |
| 0   | Actions              | 6/1/2021 9:32:47 PM      | Lam, Anh                                        | Updated enrollment in section FOCUS Test Sam   | ple Course sec. 1 [36], Stat | us from ACTIVE to COMPLETED      | )                   |          |           |  |  |
| -   | Manage Learning Path | 6/1/2021 9:32:47 PM      | Lam, Anh                                        | Updated enrollment in section FOCUS TESTING    | Only 3rd Level Approval Ju   | ne 2021 sec. 1 [35], Status fror | m ACTIVE to COMPLET | TED      |           |  |  |
|     | Enroll in Section    | 6/2/2021 12:24:22 AM     | Aloysius (Test Account),<br>Boudreaux           | Student enrolled in Section FOCUS TESTING On   | ly No Approval June 2021 s   | ec. 1 [32]                       |                     |          |           |  |  |
|     | 2                    | 6/3/2021 12:07:25 PM     | Skinner, Sara                                   | Updated enrollment in section FOCUS TESTING    | Only No Approval June 202    | 21 sec. 1 [32], Status from ACT  | IVE to DROPPED_GRA  | CE       |           |  |  |

#### View Training Record

Click on this to view the Learner's Training Record and download it if needed.

| 🚨 Boudreaux Aloysi                                                          | us (Test Account)                                                                                                    |                                  |                             |                             |                                  |                      |                            |
|-----------------------------------------------------------------------------|----------------------------------------------------------------------------------------------------|----------------------------------|-----------------------------|-----------------------------|----------------------------------|----------------------|----------------------------|
| Main Information Main Page External Files                                   | Click to Download the Training Record                                                                                                  |                                  |                             |                             |                                  |                      |                            |
| Historic Data<br>Learner Log<br>View Training Record<br>Certification Audit | Name<br>Aloysius (Test Account),                                                                                                    | Position / Cla                   | assification                |                             | Permanent                        | t / Seasonal POST ID | Generated On<br>06/11/2021 |
| Actions<br>Manage Learning Path<br>Enroll in Section                        | Year: 2021<br>Course Title<br>FOCUS TESTING Only 1st Level<br>Approval June 2021<br>FOCUS TESTING Only 3rd Level<br>Approval June 2021 | Date<br>06/04/2022<br>06/04/2022 | Credit<br>(Hours)<br>1<br>1 | Repeat Interval<br>(Months) | Status<br>Completed<br>Completed | POST POST CCN        | Location<br>Pacific Grove  |

## Certification Audit

Clicking on this will display the status of a Learner in their applicable Learning Paths.

| Learning Fath Overview              |              |     |
|-------------------------------------|--------------|-----|
|                                     |              |     |
| LearningPath                        | Requirements | Met |
| Test LP                             | 9            | 3   |
| Cat vs Dog                          | 2            | 3   |
| Tigers Learning Path                | 2            | 2   |
| Test TAM Learning Path              | 2            | 2   |
| Test JUNE Cert                      | 2            | 2   |
| Learning Path A                     | 2            | 1   |
| Dawg Rules                          | 2            | 0   |
| CNRA Security and Privacy Trainings | 3            | 0   |

## Actions

The ability to add a Learning Path and/or Enroll a Learner in a Section of a Course.

#### Manage Learning Path

The majority of Learning Paths will be added to the Learners by the FOCUS Administrators; however you may manually add them here if needed. If there is a Learning Path you would like created, please contact the FOCUS Support Team via email. Adding a Learning Path to a Learner will automatically add any available sessions to their pending training.

| Home                                            | Learners                                                  | Enrollments | Reports                                                                  | Management           | Help                  |
|-------------------------------------------------|-----------------------------------------------------------|-------------|--------------------------------------------------------------------------|----------------------|-----------------------|
| 🚨 Boudreaux Aloy                                | sius (Test Account)                                       |             |                                                                          |                      | Export Results to Exc |
| Main Information<br>Main Page<br>External Files |                                                           |             | Enrollment Information<br>Learning Path: Select<br>Start Date: 6/11/2021 | •<br>•               |                       |
| Historic Data                                   |                                                           |             | Enroll                                                                   |                      |                       |
| View Training Record                            | View     ID     Learning Paths:       14     EntHR Series |             | <b>StartDate</b><br>6/8/2021                                             | EndDate<br>12/5/2021 | Status<br>ACTIVE      |

#### **Basic Search**

Basic Search allows you to run a query based on a number of different fields. You can run one to determine how many of your Learners are enrolled in a specific Section, are enrolled in a Learning Path, etc.

| Search criteria:             |          |        |    |                               |          |                             |         |
|------------------------------|----------|--------|----|-------------------------------|----------|-----------------------------|---------|
| Training Group:              | Select   | Ŧ      |    | Enrolled in Learning Path:    | Select   | •                           |         |
| Status:                      | Select   | •      |    | Missing more than:            | Select   | <ul> <li>courses</li> </ul> |         |
| Custom Fields:               | Select   | • S •  |    | Custom Fields:                | Select 🔻 | S V                         |         |
| Enrolled in this Course:     | Status   | Any    |    | Requested this Course:        | Status   | Any                         |         |
|                              | Course:  | Select | •  |                               | Course:  | Select                      |         |
|                              | Section: | Select | •  |                               | Section: | Select                      | <b></b> |
| Never completed this Course: | Course:  | Select | •  | Waiting List for this Course: | Course:  | Select                      | •       |
|                              | Section: | Select | •  |                               | Section: | Select                      | <b></b> |
|                              |          |        |    |                               |          |                             |         |
|                              |          |        | Ge | et Data                       |          |                             |         |

#### Bulk Learning Path

This function allows you to add a Learning Path to multiple Learners.

| Home                                                 | Learners                     | Enrollments              |          | Reports             |            | Management      |          | Help                  |
|------------------------------------------------------|------------------------------|--------------------------|----------|---------------------|------------|-----------------|----------|-----------------------|
|                                                      |                              |                          |          |                     |            |                 | <b>1</b> | Export Results to Exc |
| Search                                               | Search criteria:             |                          |          |                     |            |                 |          |                       |
| 🚨 Active Learners                                    | Training Group:              | FOCUS (for TESTING ONLY) |          | Enrolled in Lear    | ning Path: | Select          | Ŧ        |                       |
| 🔍 Basic Search                                       | Status:                      | Select 🔻                 |          | Missing n           | nore than: | Select v C      | ourses   |                       |
| Bulk Learning Path                                   | Custom Fields:               | Select V S V             |          | Custo               | om Fields: | Select V S V    |          |                       |
| S Recent Learners                                    | Enrolled in this Course:     | Status: Any              | -        | Requested th        | is Course: | Status: Any     |          | Ŧ                     |
| Boudreaux Aloysius (Te                               |                              | Course: Select           | •        |                     |            | Course: Select  |          | <b>v</b>              |
| Inu Blue (Test Account)<br>Jelly Bean (Test Account) |                              | Section: Select          | <b></b>  |                     |            | Section: Select |          | •                     |
|                                                      | Never completed this Course: | Course: Select           | <b>*</b> | Waiting List for th | is Course: | Course: Select  |          | T                     |
|                                                      |                              | Section: Select          | •        |                     |            | Section: Select |          | Ŧ                     |
|                                                      |                              |                          |          |                     |            |                 |          |                       |
|                                                      |                              |                          | G        | et Data             |            |                 |          |                       |

- 1. Using the filters you can run any data query. The most common would be Training Group.
- 2. Get Data
- 3. A list of Learners will present

| Check All Search: |              |                                    |                    |                    |                          |              |                  |  |  |
|-------------------|--------------|------------------------------------|--------------------|--------------------|--------------------------|--------------|------------------|--|--|
| ielect            | LearnerIndex | Learner                            | Username           | Email              | Training Group           | LearningPath | Status           |  |  |
|                   | 11387        | Aloysius (Test Account), Boudreaux | Breezy@test.com    | Breezy@test.com    | FOCUS (for TESTING ONLY) | EntHR Series | ACTIVE           |  |  |
|                   | 11389        | Bean (Test Account), Jelly         | jellybean@test.com | jellybean@test.com | FOCUS (for TESTING ONLY) |              | ACTIVE           |  |  |
|                   | 11390        | Bear (Test Account), Elton         | eb@test.com        | eb@test.com        | FOCUS (for TESTING ONLY) |              | ACTIVE           |  |  |
|                   | 11391        | Blue (Test Account), Inu           | blue@test.com      | blue@test.com      | FOCUS (for TESTING ONLY) |              | ACTIVE           |  |  |
|                   | 11392        | Elephant (Test Account), Elle      | stevie@test.com    | stevie@test.com    | FOCUS (for TESTING ONLY) |              | PENDING_APPROVAL |  |  |
|                   | 11388        | MacCollie (Test Account), Tam      | tam@test.com       | tam@test.com       | FOCUS (for TESTING ONLY) |              | ACTIVE           |  |  |
|                   | 14487        | Willow (Test Account), Kiki        | willow@test.com    | willow@test.com    | FOCUS (for TESTING ONLY) |              | ACTIVE           |  |  |

- 4. Select the Learners you would like to add the Learning Path to.
- 5. Click on Bulk Learning Path
- 6. Select the Learning Path

| Bulk Learning Path |              |       |  |
|--------------------|--------------|-------|--|
|                    |              |       |  |
| Learning Path:     | EntHR Series | •     |  |
| Start Date:        | 6/11/2021    |       |  |
| End Date:          | 12/8/2021    |       |  |
|                    |              |       |  |
| En                 | roll         | Close |  |

7. A confirmation dialogue box will pop up:

| Bulk Learning Path |                    |            |  |
|--------------------|--------------------|------------|--|
|                    |                    |            |  |
| Learning Path:     | EntHR Series       | <b>v</b>   |  |
| Start Date:        | 6/11/2021          |            |  |
| End Date:          | 12/8/2021          |            |  |
|                    |                    |            |  |
| En                 | roll               | Close      |  |
| 4 🔶                | All 2 learners wer | e enrolled |  |

## **Enrollments Tab**

A query builder of the Courses that your Learners are enrolled in. Various search criteria can be applied to refine your results.

| Search criteria:                                     |                                     |                     |             |                  |           |         |                  |                  |          |
|------------------------------------------------------|-------------------------------------|---------------------|-------------|------------------|-----------|---------|------------------|------------------|----------|
| Training Group: FO                                   | CUS (for TESTING ONLY)              |                     | c           | Grade between:   | Select    | Ŧ       | and Select.      |                  | <b>v</b> |
| Department: Sel                                      | ect 🔻                               | Term:               | Select      |                  |           | •       |                  |                  |          |
| Course: Sel                                          | ect 🔻                               | Start Date: Select  |             |                  |           |         |                  |                  | •        |
| Section: Sel                                         | ect an Option 🔻                     | End Date: Select    |             |                  |           |         |                  |                  | •        |
| Instructor: Sel                                      | ert                                 |                     |             | Pacing:          | Select.   | 5 - 5   | elect v          | Select           | 5        |
| Learning Daths Col                                   |                                     |                     |             | Loging:          | Colort    |         | in in            |                  | dave     |
| Learning Path: Sei                                   | ect ¥                               |                     |             | Logins:          | Select    | • [Se   | elec 🔻 🔟         | Selec V          | uays     |
| Coach: Sel                                           | ect v                               |                     | Certi       | ficate Expiring: | Expirati  | on Date | C                | 0 1 - 1 - 1 - 1  |          |
| Classification:                                      |                                     |                     |             |                  |           | >=:     | Courses expiring | g after this dat | e l      |
| Expiration Date <=: Courses expiring up to this date |                                     |                     |             |                  |           |         |                  |                  |          |
| Include Archived/Inactive records:                   |                                     |                     |             |                  |           |         |                  |                  |          |
| ere are 4 enrollments mate                           | ching your criteria:                | G                   | et Data     |                  |           |         |                  | O. Custo         | mize col |
| earner                                               | Section                             |                     | Instructors | StartDate        | EndDate   | Grade   | CurDay           | Assign           | ment     |
| loysius (Test Account), Boudreaux                    | FOCUS TESTING Only No Approval June | 2021 sec. 1         | TBD TBD     | 6/8/2021         | 6/7/2022  | 0       | 3                | 0                |          |
| loysius (Test Account), Boudreaux                    | FOCUS TESTING Only 2nd Level Approv | al June 2021 sec. 1 | TBD TBD     | 6/8/2021         | 6/7/2022  | 0       | 3                | 0                |          |
|                                                      | Test ENTHE Course sec. 1            |                     | TBD TBD     | 6/11/2021        | 12/8/2021 | 0       | 0                | 0                |          |
| ear (Test Account), Elton                            | Test Entrine course seer 1          |                     |             |                  |           |         |                  |                  |          |

## Reports Tab

An evolving reporting feature. New Reports will be added as they are developed.

## **General Reports**

A quick link to two time imperative reports.

#### Overview

A statistical statement of Active numbers in the Department.

## **Expiration Reminders**

A query builder that allows you a quick look at when Learner's may have a Learning Path or required trainings due.

- 1. Select Training Group (yours)
- 2. Select Learning Path or Status to run a report.
- 3. Click Get Data

| General Reports Overview Expiration Reminders | Sear     | <b>ch crit</b> e    | Group: FOCUS (for TESTING ONLY) Status: Select | Y<br>Y                   | Learning Pa  | th: Select        | <b>.</b>    |            |
|-----------------------------------------------|----------|---------------------|------------------------------------------------|--------------------------|--------------|-------------------|-------------|------------|
| Learning Paths                                |          |                     |                                                | G                        | et Data      |                   |             |            |
| Activity<br>By Learner                        | There ar | re 3 cours<br>k All | e events matching your criteria:               |                          |              |                   |             | ]          |
| Interest In Courses                           | Select   | ID                  | Learner                                        | Training Group           | LearningPath | Course            | CompletedOn | Expiration |
|                                               |          | 11387               | Aloysius (Test Account), Boudreaux             | FOCUS (for TESTING ONLY) | EntHR Series | Test ENTHR Course | 6/10/2021   | Never      |
| Completion                                    |          | 11390               | Bear (Test Account), Elton                     | FOCUS (for TESTING ONLY) | EntHR Series | Test ENTHR Course |             | Never      |
| Proof of Completion                           |          | 11391               | Blue (Test Account), Inu                       | FOCUS (for TESTING ONLY) | EntHR Series | Test ENTHR Course |             | Never      |

#### Learning Paths

A query builder that allows you to view current Learning Paths assigned to all members of your Training Group.

- 1. Select Training Group
- 2. Select Learning Path
- 3. Click on Get Data

| Home                 | Learners                           |               | Enrollments              | Repor        | <u>ts</u>   | Man           | agement          |          | Help                   |
|----------------------|------------------------------------|---------------|--------------------------|--------------|-------------|---------------|------------------|----------|------------------------|
|                      |                                    |               |                          |              |             |               |                  | <b>1</b> | Export Results to Exce |
| General Reports      | Search criteria:                   |               |                          |              |             |               |                  |          |                        |
| Overview             | Training Group: FOCUS              | C (for TESTIN | G ONIX)                  |              | Learning P  | th: Select    |                  | -        |                        |
| Expiration Reminders | nanning Group. [Toos               | 5 (101 125111 |                          |              | Learning Pa | June Denectin |                  |          |                        |
| Learning Paths       |                                    |               |                          | Get Dat      | a           |               |                  |          |                        |
|                      | There are 3 learners:              |               |                          |              |             |               |                  |          |                        |
| Activity             | Learner                            | ID            | Training Group           | LearningPath | StartDate   | EndDate       | CompletedCourses |          | TotalCourses           |
| By Learner           | Aloysius (Test Account), Boudreaux | 14            | FOCUS (for TESTING ONLY) | EntHR Series | 6/8/2021    | 12/5/2021     | 0                |          | 1                      |
| -,                   | Bear (Test Account), Elton         | 15            | FOCUS (for TESTING ONLY) | EntHR Series | 6/11/2021   | 12/8/2021     | 0                |          | 1                      |
| Interest In Courses  | Blue (Test Account), Inu           | 16            | FOCUS (for TESTING ONLY) | EntHR Series | 6/11/2021   | 12/8/2021     | 0                |          | 1                      |
|                      |                                    |               |                          |              |             |               | 0                |          | 3                      |

#### Employee Role Report

1. Click on Employee Role Report for a chart showing the Manager, Supervisors, and Employees within your Training Group.

Employee Role Report

2. Choose your Training Group and click on **View** 

| Employee Role Report: |                                                       |
|-----------------------|-------------------------------------------------------|
|                       | Training group: MOTT District (FOR LMS Training ONLY) |
|                       | View                                                  |
|                       |                                                       |

#### Activity

Reports that display the Learner activity and interest in course offerings (usually if no current Sections are being offered).

#### By Learner

You can run a report of the Activity within a certain time period for Learners. If you want a master report, just select Training Group and click on Get Data.

For specific time ranges:

- 1. Select Start Date and End Date
- 2. Training Group
- 3. Click on Get Data
- 4. A report will show Learner activity.

|                      |                                                              |                     | Export Results to F |
|----------------------|--------------------------------------------------------------|---------------------|---------------------|
| 📑 General Reports    | Search criteria:                                             |                     |                     |
| Overview             | Start Date: 5/12/2021                                        | End Date: 6/11/2021 |                     |
| Expiration Reminders | Training Group: FOCUS (for TESTING ONLY)                     | School: Select      | <b>v</b>            |
| Learning Paths       |                                                              | Get Data            |                     |
|                      |                                                              |                     |                     |
| Activity             | There are 4 learners with activities in the selected period: |                     |                     |
| By Learner           | Learner                                                      | ID                  | Minutes             |
| <u></u>              | Aloysius (Test Account), Boudreaux                           | 11387               | 0                   |
| Interest In Courses  | Bear (Test Account), Elton                                   | 11390               | 0                   |
|                      | Blue (Test Account), Inu                                     | 11391               | 0                   |
|                      | MacCollie (Test Account), Tam                                | 11388               | 0                   |
|                      | Total                                                        |                     | 0                   |
| 🧭 Completion         |                                                              |                     |                     |

#### Interest In Courses

If you have several Learner's interested in courses, a report will be beneficial to advocate for a course to be offered.

| General Reports Overview Expiration Reminders | Search criteria:    |
|-----------------------------------------------|---------------------|
| Learning Paths                                | Get Data            |
| Activity<br>By Learner<br>Interest In Courses | Interest In Courses |

- 1. Choose the Course
- 2. Enter Start and End Dates if applicable
- 3. Click on Get Data
- 4. You may also just leave the Course as "Select" to run a full report of all requests.

| General Reports Overview Expiration Reminders | Sear      | ch criteri<br>Course:<br>Start Date: | a:<br>Select •   |                        | End Date: |                      |  |
|-----------------------------------------------|-----------|--------------------------------------|------------------|------------------------|-----------|----------------------|--|
| Learning Paths                                |           |                                      |                  | Ge                     | et Data   |                      |  |
| Activity By Learner                           | Inter     | est In (                             | Courses          |                        |           |                      |  |
| .,                                            | Delete    | ID                                   | Student          | Course                 |           | Submitted On         |  |
| Interest In Courses                           | $\oslash$ | 4                                    | Blackboard Test2 | Test ENTHR Interest Co | urse      | 2/1/2021 11:23:42 AM |  |
|                                               | $\oslash$ | 5                                    | Mariia Test      | Test ENTHR Interest Co | urse      | 3/31/2021 2:52:18 AM |  |
| Completion Proof of Completion                |           |                                      |                  |                        |           |                      |  |

## Completion

An action item that needs attention.

#### Proof of Completion

When a Learner has attended an External course equivalent to an existing Internal or Training Catalog Course; they can submit a certificate for approval and posting to their Training Record.

| There are 6 Pending proof of completion request: |                    |                              |                         |                                |         |     |     |                  |
|--------------------------------------------------|--------------------|------------------------------|-------------------------|--------------------------------|---------|-----|-----|------------------|
| Actions                                          | Student            | File name                    | UploadOn                | Section                        | Status  | ID  | SID | Student          |
| •                                                | <u>Mariia Test</u> | TEST!upload9mb.docx          | 6/11/2021 4:11:52<br>AM | Test 27.08 sec. 1              | PENDING | 102 | 1   | Mariia Test      |
| •                                                | Vernon Reyes       | Certificate (10).pdf         | 6/2/2021 12:20:54<br>PM | LP 1 sec. 1                    | PENDING | 99  | 557 | Vernon Reyes     |
| •                                                | Rochelle Fraizer   | TranscriptReport.pdf         | 4/28/2021 4:11:00<br>PM | All about cats for Mariia''''s | PENDING | 96  | 424 | Rochelle Fraizer |
| +                                                | <u>Lisa Test</u>   | road-sign-361513_960_720.jpg | 4/27/2021 5:06:19<br>AM | All About Dogs sec. 1          | PENDING | 95  | 2   | Lisa Test        |

Any pending items will be listed.

1. You will have received an email and the request will appear on your Supervisor Management Dashboard (see above) for action

### Enrollments

Reports that allow you to view compliance rates for Learners, approve credits, and track Program Compliance.

#### **Requested Credits**

If a Learner submits a Request for Credit, you will be able to view and approve/deny it here.

| Search cri | teria: |   |          |
|------------|--------|---|----------|
|            |        |   |          |
| Status:    | Select | • |          |
|            |        |   |          |
|            |        |   | Get Data |

Click on Waiting\_Review and Get Data.

From here you can view the document. You will need to compare the course the Learner took with the specifications of the equivalent one in our Catalog. You may approve/deny by line or in bulk.

| Search criteria:                           |          |  |
|--------------------------------------------|----------|--|
| Status: WAITING_REVIEW                     |          |  |
|                                            | Get Data |  |
| bere are 2 records matching your criteria: |          |  |

Check All

| Approve | Learner                                                       | Activity  | Course                   | Description               | Equivalent                                     | Requested | Request   | Request        | Contract | Amount  | Total Files                           |
|---------|---------------------------------------------------------------|-----------|--------------------------|---------------------------|------------------------------------------------|-----------|-----------|----------------|----------|---------|---------------------------------------|
|         | <u>Aloysius (Test</u><br><u>Account),</u><br><u>Boudreaux</u> | 7/11/2021 | Test Request<br>Credit 1 | 1                         | Defensive Driver<br>Training Program<br>Online | 3         | 7/12/2021 | WAITING_REVIEW |          | Chargeo | <u>test</u><br><u>certificate.pdf</u> |
|         | <u>Aloysius (Test</u><br><u>Account),</u><br><u>Boudreaux</u> | 6/30/2021 | Bonkers for<br>Barkers   | Testing Request<br>Credit | K-9 Certification<br>Qualification             | 10        | 7/13/2021 | WAITING_REVIEW |          |         | elephant<br>halloween.png             |

| Approve Selected Deny Selected | Approve Selected | Deny Selected |
|--------------------------------|------------------|---------------|
|--------------------------------|------------------|---------------|

#### **Compliance Rate**

Allows you to run a compliance report on specific Categories, Courses, and/or Sections.

Clicking on Get Data without entering any information will give you an overall report.

|                      |                                                 |                                                           |                      |                        |                            | Export          | t Results to Exce |  |  |  |
|----------------------|-------------------------------------------------|-----------------------------------------------------------|----------------------|------------------------|----------------------------|-----------------|-------------------|--|--|--|
| General Reports      | Search criteria:                                |                                                           |                      |                        |                            |                 |                   |  |  |  |
| Overview             | Category: Select                                | <b>•</b>                                                  | Course:              | Select                 | <b>•</b>                   |                 |                   |  |  |  |
| Expiration Reminders | Section: FOCUS TESTING Only 1st Level Approv V  |                                                           |                      |                        |                            |                 |                   |  |  |  |
| Learning Paths       |                                                 | Cet Data                                                  |                      |                        |                            |                 |                   |  |  |  |
|                      | There is 1 Epsellments                          |                                                           |                      |                        |                            |                 |                   |  |  |  |
| Activity             | mere is i Enroiments.                           |                                                           |                      |                        |                            |                 |                   |  |  |  |
| By Learner           | Course                                          | Section                                                   | Total<br>Enrollments | Compliant<br>Employees | Non-Compliant<br>Employees | Complia<br>Rate | ance              |  |  |  |
| Interest In Courses  | FOCUS TESTING Only 1st Level Approval June 2021 | FOCUS TESTING Only 1st Level Approval June 2021<br>sec. 1 | 3                    | 3                      | 3                          | 100%            |                   |  |  |  |
|                      |                                                 |                                                           |                      |                        |                            |                 |                   |  |  |  |
| 7 Completion         |                                                 |                                                           |                      |                        |                            |                 |                   |  |  |  |

### Program Compliance

A report builder that allows for overall compliance within a Training Group; can select variable such as Category, Course, Section, and / or Classification.

Clicking on Get Data without selecting field information will display all Learners in the Training Group.

| Search criteria: |          |  |          |        |          |  |  |  |
|------------------|----------|--|----------|--------|----------|--|--|--|
| Training Group:  | Select 🔻 |  | Course:  | Select | <b>v</b> |  |  |  |
| Category:        | Select v |  | Section: | Select | <b>v</b> |  |  |  |
| Classification:  |          |  |          |        |          |  |  |  |
| Get Data         |          |  |          |        |          |  |  |  |
|                  |          |  |          |        |          |  |  |  |

| There are 11 Enrollments:             |                |                             |                      |                              |                                                           |                    |  |  |
|---------------------------------------|----------------|-----------------------------|----------------------|------------------------------|-----------------------------------------------------------|--------------------|--|--|
| Learner                               | Classification | Training Group              | Compliance<br>Status | Latest date of<br>completion | Section                                                   | Training<br>Record |  |  |
| Aloysius (Test Account),<br>Boudreaux |                | FOCUS (for TESTING<br>ONLY) | NO                   | 06/01/2021                   | FOCUS POST Test Sample Course sec. 1                      | View               |  |  |
| Aloysius (Test Account),<br>Boudreaux |                | FOCUS (for TESTING<br>ONLY) | NO                   | 06/01/2021                   | FOCUS TESTING Only 3rd Level Approval June 2021<br>sec. 1 | View               |  |  |
| Aloysius (Test Account),<br>Boudreaux |                | FOCUS (for TESTING<br>ONLY) | YES                  | 06/03/2021                   | FOCUS TESTING Only No Approval June 2021 sec. 1           | View               |  |  |
| Aloysius (Test Account),<br>Boudreaux |                | FOCUS (for TESTING<br>ONLY) | NO                   | 06/03/2021                   | FOCUS TESTING Only 1st Level Approval June 2021<br>sec. 1 | View               |  |  |
| Aloysius (Test Account),<br>Boudreaux |                | FOCUS (for TESTING          | NO                   | 06/03/2021                   | FOCUS TESTING Only 2nd Level Approval June 2021           | View               |  |  |

## **External Files**

Learners may request to add certain documents (e.g. licenses, degrees) to their Profile.

## External Files Uploaded

A list of the External files. You can review and approve/deny and request more information from here as well as the Supervisor Management Dashboard.

| Search criteria:                                                                              |                                                |                                  |                          |                 |          |             |                                    |          |  |
|-----------------------------------------------------------------------------------------------|------------------------------------------------|----------------------------------|--------------------------|-----------------|----------|-------------|------------------------------------|----------|--|
| Learner Name: Select T Select Select Course: Select T Section: Select Document Type: Select T |                                                |                                  |                          |                 |          | Y<br>Y      |                                    |          |  |
|                                                                                               |                                                |                                  | Get Data                 |                 |          |             |                                    |          |  |
| There are 5                                                                                   | records matching your criteri                  | a:                               |                          |                 |          |             |                                    |          |  |
| Check Al                                                                                      | II                                             |                                  |                          |                 |          |             |                                    |          |  |
| Approve                                                                                       | Learner                                        | File                             | Description              | Туре            | Status   | Uploaded On | Uploaded By                        | File     |  |
|                                                                                               | Aloysius (Test Account), Boudreaux             | Certificate (20).pdf             | Test Document Submission | BA/BS Degree    | APPROVED | 6/5/2021    | Aloysius (Test Account), Boudreaux | *        |  |
|                                                                                               | Aloysius (Test Account), Boudreaux             | Certificate (20).pdf             | Test #2                  | GED Certificate | DENIED   | 6/5/2021    | Aloysius (Test Account), Boudreaux | <b>*</b> |  |
|                                                                                               | Aloysius (Test Account), Boudreaux             | Drop Class attempt.docx          | Test #3                  | PhD             | APPROVED | 6/5/2021    | Aloysius (Test Account), Boudreaux | *        |  |
|                                                                                               | Aloysius (Test Account), Boudreaux             | testimage.PNG                    | Test#4                   | Masters Degree  | APPROVED | 6/5/2021    | Aloysius (Test Account), Boudreaux | *        |  |
|                                                                                               | Aloysius (Test Account), Boudreaux             | EnterpriseHR-UEID- Flow - v2.pdf | Test#5                   | AA/AS Degree    | APPROVED | 6/5/2021    | Aloysius (Test Account), Boudreaux | *        |  |
|                                                                                               |                                                |                                  |                          |                 |          |             |                                    |          |  |
|                                                                                               |                                                |                                  |                          |                 |          |             |                                    |          |  |
|                                                                                               | Approve Selected Deny Selected Delete Selected |                                  |                          |                 |          |             |                                    |          |  |
|                                                                                               |                                                |                                  |                          |                 |          |             |                                    |          |  |